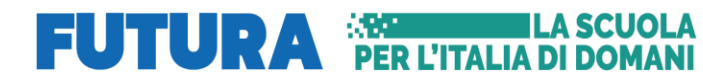

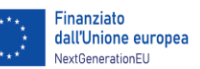

# Istituto Comprensivo Statale Rombiolo San Calogero Cessaniti

Scuola dell'Infanzia, Primaria e Secondaria di 1° Grado

Sede centrale Via I Maggio, 151- 89841 Rombiolo (VV) @ 0963/367184

Sito web https://www.icrombiolo.edu.it// e-mail vvic81300p@istruzione.it / PEC vvic81300p@pec.istruzione.it C. M. VVIC81300P - C.F. 96012580799 - Codice IPA istsc\_vvic81300p - Codice Univoco UFAQ9A

> Ai docenti della scuola primaria Ai docenti della scuola Sec. di I grado Al personale ATA AL DSGA

Ministero dell'Atruzione 👔 Italiadomani

e del Merito

## Scrutini QUADRIMESTRALI - Adempimenti docenti e coordinatori a. 2024/2025.

Per garantire efficacia ed efficienza delle operazioni di scrutinio si segnalano i seguenti adempimenti:

#### > Tutti i Docenti scuola primaria:

Ogni docente, con le credenziali personali, accede al:

- $\blacktriangleright$  Registro elettronico didUp;
- Sezione Scrutini
- Valutazione Primaria
- Registra Valutazioni
- Selezionare la classe d'interesse
- Scegliere dalla lista PRIMO QUADRIMESTRE
- > AVANTI
- Effettuare due click, per ogni alunno presente nell'elenco, scegliere nel menù a tendina il quadro d'interesse(disciplina-es. geografia/matematica) e procedere con l'attribuzione del livello raggiunto( es. base-avanzato) per ogni sottoindicatore.
- > Al termine di ogni operazione premere il tasto SALVA.
- Verificare che la valutazione/attribuzione livello, sia stata inserita correttamente per ogni alunno.

#### > Docenti COORDINATORE scuola primaria

Ogni docente, con le credenziali personali, accede al:

- $\blacktriangleright$  Registro elettronico didUp;
- Sezione Scrutini
- Valutazione Primaria
- Registra Valutazioni
- Selezionare la/e classi d'interesse con indicata la funzione di (COORDINATORE)
- Scegliere dalla lista PRIMO QUADRIMESTRE
- > AVANTI
- Effettuare due click , per ogni alunno presente nell'elenco, scegliere nel menù a tendina MATERIA: e selezionare COMPORTAMENTO, procedere per ogni obiettivo alla scelta del livello raggiunto, è possibile editare, modificare e personalizzare la descrizione del giudizio
- > Al termine di ogni operazione premere il tasto SALVA.
- Tornare al menù Registra Valutazioni

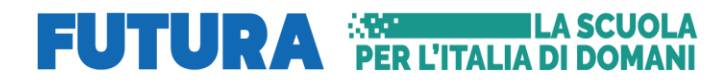

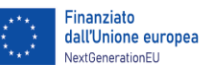

e del Menito

#### Ministero dell'Istruzione 🛛 📲 Italia**domani**

## Istituto Comprensivo Statale Rombiolo San Calogero Cessaniti

Scuola dell'Infanzia, Primaria e Secondaria di 1° Grado

Sede centrale Via I Maggio, 151- 89841 Rombiolo (VV) 🕾 0963/367184

Sito web <u>https://www.icrombiolo.edu.it//</u>e-mail <u>vvic81300p@istruzione.it</u> / PEC <u>vvic81300p@pec.istruzione.it</u>

C. M. VVIC81300P - C.F. 96012580799 – Codice IPA istsc\_vvic81300p – Codice Univoco UFAQ9A

- Selezionare la/e classi d'interesse con indicata la funzione di (COORDINATORE)
- Scegliere dalla lista PRIMO QUADRIMESTRE
- > AVANTI
- Effettuare due click , per ogni alunno presente nell'elenco, scegliere nel menù a tendina <u>MATERIA:</u> e selezionare <u>EDUCAZIONE CIVICA</u>, procedere per ogni obiettivo alla scelta del livello raggiunto.
- Cliccando sul simbolo a destra
   Inserire, scegliendo tra le opzioni a disposizione, le DEFINIZIONE DI LIVELLO desiderata.
- > Al termine di ogni operazione premere il tasto **SALVA**.
- Ritornare sezione Scrutini
- Giudizi
- Selezionare la/e classi d'interesse con indicata la funzione di (COORDINATORE)
- Cliccare su VLG RILEVAZIONE DEI PROGRESSI Periodo: 1Q VALUTAZIONE INTERMEDIA PRIMO PERIODO
- Cliccare sul singolo alunno e utilizzando il menù a tendina scegliere tra le frasi a disposizione, si compone automaticamente il giudizio.
- > Al termine di ogni operazione premere il tasto SALVA.
- $\succ$

#### Docenti scuola Sec. di I grado:

- > Ogni docente, con le credenziali personali, accede al:
- ➢ Registro elettronico didUp
- ➤ Scrutini
- ➢ Caricamento Voti
- Selezionare la/e classi d'interesse
- Scegliere dalla lista PRIMO QUADRIMESTRE
- > Prestare attenzione che sia editata la voce "Voti e Assenze"
- ≻ AVANTI
- Cliccare sulla disciplina di interesse, scegliere nel menù a tendina la voce "AZIONI" <u>Importa</u> <u>Voti dal registro elettronico, terminare l'operazione cliccando il tasto SALVA.</u>

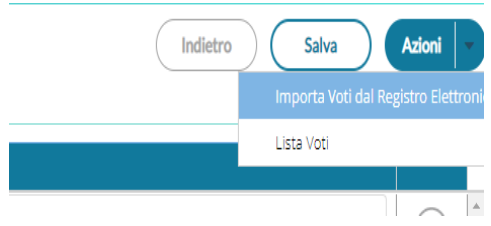

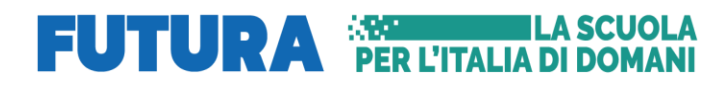

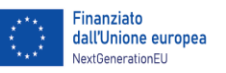

Ministero dell'Istruzione

e del Menito

📲 Italia**domani** 

## Istituto Comprensivo Statale Rombiolo San Calogero Cessaniti

Scuola dell'Infanzia, Primaria e Secondaria di 1° Grado

Sede centrale Via I Maggio, 151- 89841 Rombiolo (VV) 🕾 0963/367184

Sito web https://www.icrombiolo.edu.it// e-mail vvic81300p@istruzione.it / PEC vvic81300p@pec.istruzione.it

C. M. VVIC81300P - C.F. 96012580799 – Codice IPA istsc\_vvic81300p – Codice Univoco UFAQ9A

- Nella fase di importazione dei voti si verifichi con attenzione il voto proposto poichè <u>non sempre</u> coincide con la media che il sistema genera automaticamente, trattandosi di una valutazione quadrimestrale che tiene conto del livello di partenza, della partecipazione, dell'impegno, dell'interesse e di ogni altro elemento che va a definire il processo di apprendimento ( DPR 122/2099 art.1 c.3).
- Inserire per ogni alunno/a la descrizione di un "Giudizio sintetico" utilizzando la lente a disposizione.

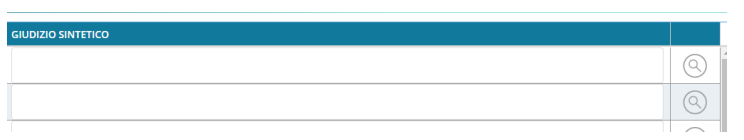

Il docente può inserire il giudizio già predisposto, che fa riferimento a quanto deliberato nel PTOF2024\_25, oppure può editare o arricchire e personalizzare tale giudizio, cliccando sull'icona

### CLICCANDO IL TASTO **SELEZIONA** si compone il giudizio sintetico.

- > Al termine di ogni operazione premere il tasto SALVA.
- Verificare che la valutazione/attribuzione livello, sia stata inserita correttamente per ogni alunno.

#### > Docenti funzione COORDINATORI SEC I grado

- > Ogni docente, con le credenziali personali, accede al:
- Registro elettronico didUp
- ➤ Scrutini
- Caricamento Voti
- Selezionare la/e classi d'interesse con indicata la funzione di (COORDINATORE)
- > Scegliere dalla lista PRIMO QUADRIMESTRE
- > Prestare attenzione che sia editata la voce "Voti e Assenze"
- Verificare che tutto il tabellone sia stato opportunamente completato dai docenti del consiglio di classe.
- Il coordinatore di classe in collaborazione con il consiglio di classe compila, per ogni alunno, la colonna relativa al COMPORTAMENTO, proponendo il giudizio (d.lgs 62/17 ar t .2 c.5.) ed operando la scelta cliccando su-giudizio sintetico già predisposto utilizzando la lente a disposizione, è possibile editare, modificare e personalizzare la descrizione del giudizio II giudizio riporta gli indicatori approvati nel PTOF. Tale nota comparirà sul pagellino, al termine dell'attribuzione premere sempre il tasto SALVA.
- Il coordinatore di classe in collaborazione con il consiglio di classe compila, per ogni alunno, la

colonna relativa all'**EDUCAZIONE CIVICA**, scegliere nel menù a tendina valutazione da attribuire.

- > Premere sempre il tasto **SALVA**.
- Ritornare sezione Scrutini

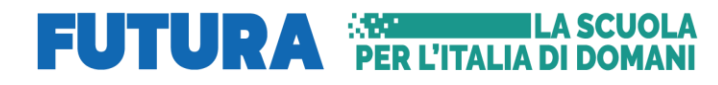

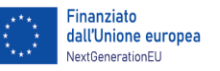

Ministero dell'Istruzione

del Menito

sala Italiadomani

# Istituto Comprensivo Statale Rombiolo San Calogero Cessaniti

Scuola dell'Infanzia, Primaria e Secondaria di 1° Grado

Sede centrale Via I Maggio, 151- 89841 Rombiolo (VV) 🕾 0963/367184

Sito web https://www.icrombiolo.edu.it// e-mail vvic81300p@istruzione.it / PEC vvic81300p@pec.istruzione.it

C. M. VVIC81300P - C.F. 96012580799 – Codice IPA istsc\_vvic81300p – Codice Univoco UFAQ9A

- ➢ Cliccare su Giudizi
- > Selezionare la/e classi d'interesse con indicata la funzione di (COORDINATORE)
- Il coordinatore di classe in collaborazione con il consiglio di classe compila, per ogni alunno, la colonna relativa a EDUCAZIONE CIVICA .
- Cliccare su VP Valutazione Periodica Periodo: GC1 Giudizio complessivo 1
- Per ogni alunno/a presente nell'elenco, scegliere nel menù a tendina
  Ia valutazione da attribuire.
- > Al termine di ogni operazione premere il tasto SALVA.
- Ritornare sezione Scrutini
- ➢ Cliccare su Giudizi
- Selezionare la/e classi d'interesse con indicata la funzione di (COORDINATORE)
- Cliccare su VLG VALUTAZIONI SUL LIVELLO GLOBALE DI MATURAZIONE Periodo: 1Q - VALUTAZIONI INTERMEDIE.
- Cliccare sul singolo alunno e utilizzando il menù a tendina scegliere tra le frasi a disposizione, si compone automaticamente il giudizio.
- > Al termine di ogni operazione premere il tasto SALVA.

#### Docente di religione scuola primaria

- > Ogni docente, con le credenziali personali, accede al:
- Registro elettronico didUp
- Scrutini
- Valutazione Primaria
- Registra Valutazioni
- Scegliere la classe di interesse
- Scegliere dalla lista PRIMO QUADRIMESTRE
- > Cliccare sul singolo alunno attribuire per ogni OB1 il livello raggiunto e la definizione del

livello, scegliere nel menù a tendina la valutazione da attribuire.

#### Docente di religione scuola secondaria I grado

- > Ogni docente, con le credenziali personali, accede al:
- Registro elettronico didUp
- Scrutini
- Caricamento Voti
- Selezionare la/e classi d'interesse

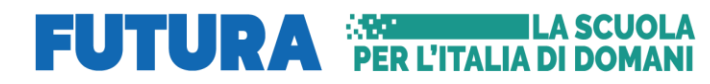

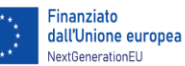

#### 📲 Italia**domani**

Ministero dell'Istruzione

e del Marito

## Istituto Comprensivo Statale Rombiolo San Calogero Cessaniti

Scuola dell'Infanzia, Primaria e Secondaria di 1° Grado

Sede centrale Via I Maggio, 151- 89841 Rombiolo (VV) 🕾 0963/367184

Sito web https://www.icrombiolo.edu.it// e-mail vvic81300p@istruzione.it / PEC vvic81300p@pec.istruzione.it

C. M. VVIC81300P - C.F. 96012580799 – Codice IPA istsc\_vvic81300p – Codice Univoco UFAQ9A

- Scegliere dalla lista PRIMO QUADRIMESTRE
- Prestare attenzione che sia editata la voce "Voti e Assenze"
- > AVANTI
- Cliccare sulla disciplina di interesse, scegliere nel menù a tendina la voce "AZIONI" <u>Importa</u> <u>Voti dal registro elettronico, terminare l'operazione cliccando il tasto SALVA.</u>

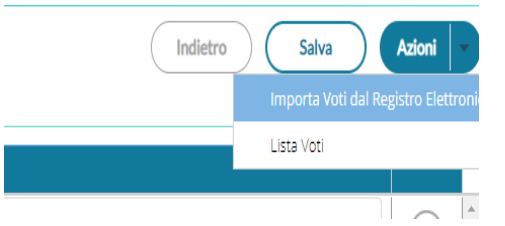

- Nella fase di importazione dei voti si verifichi con attenzione il voto proposto poichè <u>non sempre</u> coincide con la media che il sistema genera automaticamente, trattandosi di una valutazione quadrimestrale che tiene conto del livello di partenza, della partecipazione, dell'impegno, dell'interesse e di ogni altro elemento che va a definire il processo di apprendimento ( DPR 122/2099 art.1 c.3).
- Inserire per ogni alunno/a la descrizione di un "Giudizio sintetico" utilizzando la lente a disposizione.

| GIUDIZIO SINTETICO |   |
|--------------------|---|
|                    | 0 |
|                    | 0 |
|                    |   |

Il docente può inserire il giudizio già predisposto, che fa riferimento a quanto deliberato nel <u>PTOF2024\_25</u>, oppure può editare o arricchire e personalizzare tale giudizio, cliccando sull'icona

## CLICCANDO IL TASTO SELEZIONA si compone il giudizio sintetico.

- > Al termine di ogni operazione premere il tasto SALVA.
- > Verificare che la valutazione/attribuzione livello, sia stata inserita correttamente per ogni alunno.

I docenti, per tanto, inter vengano, verificando le singole valutazioni. Poiché verrà inviata alle famiglie **una comunicazione relativa alle insufficienze- sia nella scuola secondaria di primo grado, sia nella scuola primaria** - ( ove presenti), contenente l'indicazione della discipline, il giudizio e relativo livello, i docenti sono invitati a prestare particolare cura nella descrizione della <u>nature delle carenze</u> da inserire nello spazio\_*Giudizio descrittivo per Disciplina*. Contestualmente saranno comunicate alle famiglie anche le strategie per ii miglioramento dei livelli di apprendimento parzialmente raggiunti o in via di acquisizione ( **d. lgs 62/17 art.2 c.2).** 

Si invitano, altresì, tutti i docenti ad essere particolarmente scrupolosi ed attenti nella fase di **caricamento dei dati che deve concludersi** <u>24 h prima dello scrutinio</u>, quando i voti saranno non più modificabili (blocco scrutinio).